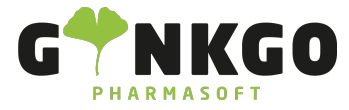

## Kassenvorgang-Rezeptdruck

oder

Möchten Sie ein Rezept in einem normalem Rezeptvorgang bedrucken, gehen Sie bitte in das Kassensystem:

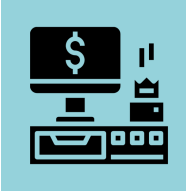

Führen Sie bitte alles, wie in Kassenvorgang Rezept

Kassenvorgang-Rabattpartner-Rezept mit Zuzahlung

incl. Zahlungsabwicklung aus.

Nach der Zahlungsabwicklung gelangen sie zum Rezeptdruck.

## Rezeptdruck

Über Rezept können Sie Ihr Rezept bedrucken. Mit »Weiter rufen Sie sich, falls im Vorgang weitere

Rezepte vorhanden sind, die anderen Rezepte auf.

Unten aufgeführt, können Sie die jeweiligen Rezepte mit Ihren Medikamentenabgaben einsehen.

| RZM                                                                                                    |                                  |  |
|----------------------------------------------------------------------------------------------------|----------------------------------|--|
| Krankenkasse bzw. Kostenträger     Geb-<br>frei     Techniker Krankenkasse     Betriebsstätten-Nr. Arzt-Nr.     Datum | 309900565   5 15.33   12485712 1 |  |
| aut<br>idem<br>aut<br>idem<br>aut<br>idem<br>08.02.24 Apotheke an der Oper                                            |                                  |  |

Control Control Contr

Ginkgo Pharmasoft GmbH • GF: Tobias Hammeke, Justin Mester • UST-ID: DE 355829665 • Amtsgericht Olpe HRB 13214 Sparkasse Olpe-Wenden-

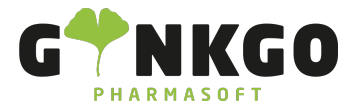

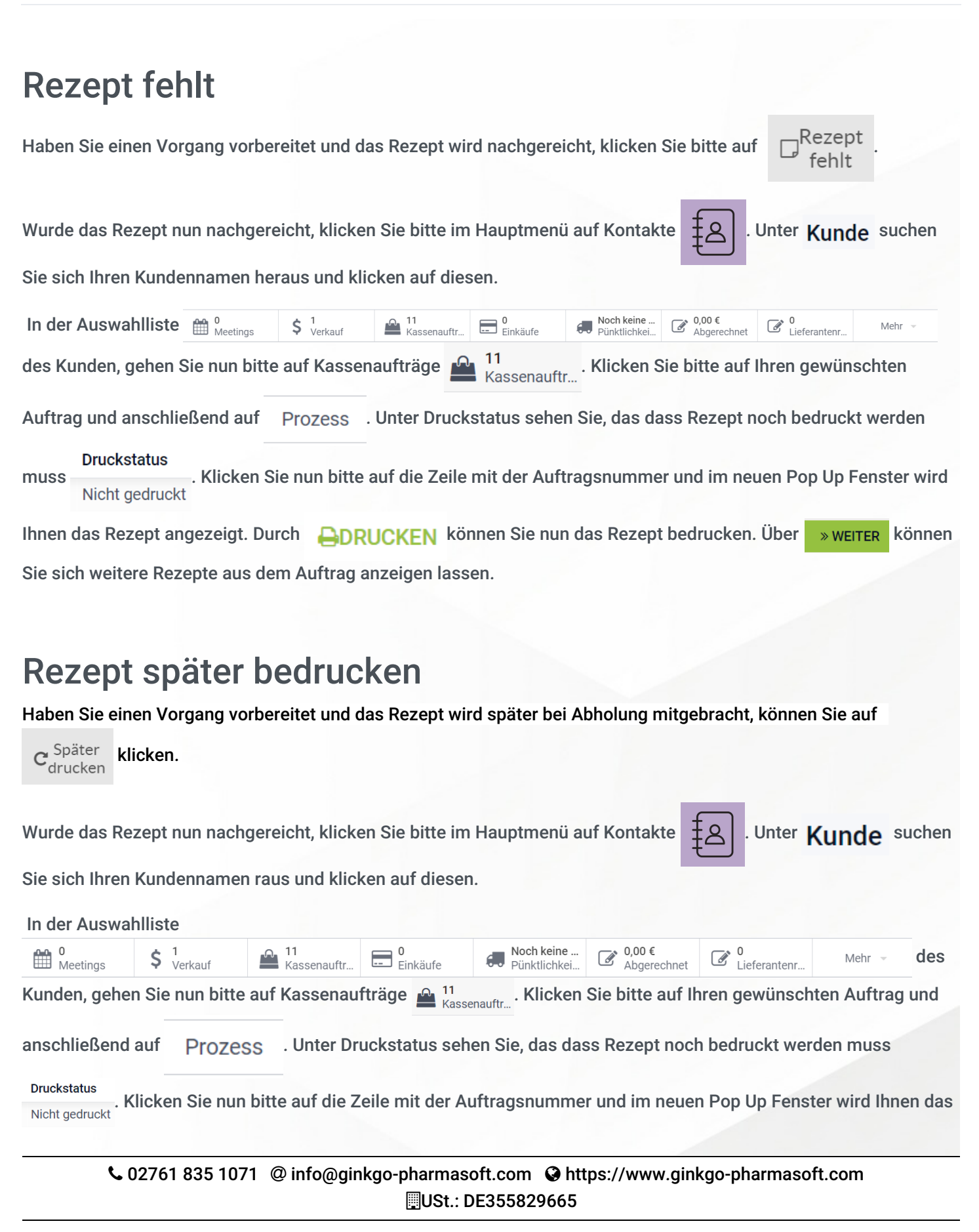

Ginkgo Pharmasoft GmbH • GF: Tobias Hammeke, Justin Mester • UST-ID: DE 355829665 • Amtsgericht Olpe HRB 13214 Sparkasse Olpe-Wenden-

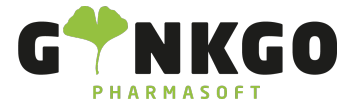

GINKGO Pharmasoft GmbH In der Wüste 72 57462 Olpe Deutschland

| Rezept angezeigt. Durch                               |  | können Sie nun das Rezept bedrucken. | Über | » WEITER | können Sie |  |
|-------------------------------------------------------|--|--------------------------------------|------|----------|------------|--|
| sich weitere Rezepte aus dem Auftrag anzeigen lassen. |  |                                      |      |          |            |  |

Ginkgo Pharmasoft GmbH • GF: Tobias Hammeke, Justin Mester • UST-ID: DE 355829665 • Amtsgericht Olpe HRB 13214 Sparkasse Olpe-Wenden-Drohlshagen eG • IBAN: DE15 4625 0049 0000 1715 04 • BIC: WELADED10PE